### NII FileSender (ファイル共有サービス) Gakunin からのログイン手順

作成:2019/05/28

## 1. NII File Snder (<u>https://filesender.nii.ac.jp/</u>) にログイン

|                                                                                                    | an i<br>aarnet    | UNINETT | HEAnet 🍭   | SURF NET     |
|----------------------------------------------------------------------------------------------------|-------------------|---------|------------|--------------|
|                                                                                                    |                   |         | nII FileSe | nderについて     |
|                                                                                                    |                   |         | 1.         | 6.1 HTML 5 🗸 |
| ようこそNII FileSenderへ!                                                                                     |                   |         |            |              |
| NII FileSenderは大容量ファイルを誰とでも安全に共有できま<br>ログインしてファイルをアップロードするか、あなたにファイル<br>2018/10/4 13:30 ストレージの増設が完了しました。 | す。<br>レを送る人を招待します | 0       |            |              |
|                                                                                                    | ログイン              |         |            |              |

#### 2. 所属機関の選択

所属機関の選択より [鳴門教育大学]を選択します。

| 所属機関の選択                                                                                                    |
|----------------------------------------------------------------------------------------------------|
| FileSenderを利用するため、所属機関で認証する必要があります。所属機関を選択してください。<br>※このページを表示して時間が経過している場合は、再読み込みしてから所属機関を選択してください。<br>正しいページに戻れない場合があります。 |
| 所属機関:     ②       鳴門教育大学     ③       □ ブラウザ起動中は自動ログイン     辺セット                                                              |

他の大学が表示されている場合は[リセット]を押し, [所属機関]のプルダウンメニューより[鳴門教育大学]を選択します。

| 所属機関の選択                                                                                                    |                             |
|----------------------------------------------------------------------------------------------------|-----------------------------|
| FileSenderを利用するため、所属機関で認証する必要があります。所属機関を選択してくだ<br>※このページを表示して時間が経過している場合は、再読み込みしてから所属機関を選択<br>正しいページに戻れない場合があります。 | だい。<br>むてください。              |
| 所属機関:<br>                                                                                                    | ●<br>1<br>選択<br><u>リセット</u> |
| 場口致育へ子<br>松山大学<br>高知大学<br>香川大学<br><mark>九州</mark><br>佐賀大学                                                         | >                           |

### 3. 学認にログイン

鳴門教育大学の学術認証フェデレーションのログイン画面が表示されますので, 学内で使用しているユーザー ID(学籍番号/教職員番号)とパスワードを入力し, [ログイン]を押します。

※注意※

- ・メールアドレスではありません。
- ・ユーザー名に @naruto-u.ac.jp は不要です。

| <b>哈門教育大学</b>                                                              |                                     |
|----------------------------------------------------------------------------|-------------------------------------|
| ログインサービス: NII FileSender<br>ユー <b>ザ名</b>                                   |                                     |
| 12345678                                                                   | <ul> <li>パスワードをお忘れの方はこちら</li> </ul> |
| パスワード                                                                      | →お困りの方はこちら                          |
| •••••••                                                                    |                                     |
| <ul> <li>□ ログインを記憶しません。</li> <li>□ このサービスへの属性送信の同意を取り<br/>消します。</li> </ul> |                                     |
| ログイン                                                                       |                                     |
| クラウドゲートウェイのグループ情報を利用可能<br>なファイル転送サービス                                      |                                     |
| 鳴門教育大学 Naruto University of Education                                      |                                     |

# 4. サービスに送信される情報

サービスに送信される情報に同意します。

| ····································· | 「大学 NII FileSender / 国立情報学研究所          |
|---------------------------------------|----------------------------------------|
| サービスから提示された説明:                        |                                        |
| クラウドゲートウェイのグループ情報                     | を利用可能なファイル転送サービス                       |
| サービスに送信される情                           | 与 <del>和</del>                         |
| displayName                           | 嗚門 太郎                                  |
| eduPersonPrincipalName                | 12345678@naruto-u.ac.jp                |
| mail                                  | yourname@naruto-u.ac.jp                |
| 情報を送信することに同意しますか?                     |                                        |
| 同意方法の選択:                              |                                        |
| ○ 次回ログイン時に再度チェック                      | します。                                   |
| <ul> <li>今回だけ情報を送信すること</li> </ul>     | に同意します。                                |
| ● このサービスに送信する情報が                      | 変わった場合は、再度チェックします。                     |
| <ul> <li>今回と同じ情報であれば今後</li> </ul>     | も自動的にこのサービスに送信することに同意します。              |
| ○ 今後はチェックしません。                        |                                        |
| <ul> <li>すべての私に関する情報を今</li> </ul>     | 後アクセスする <b>すべて</b> のサービスに送信することに同意します。 |
| この設定はログインページのチェック                     | クボックスでいつでも取り消すことができます。                 |
|                                       | 拒否                                     |

通常は

このサービスに送信する情報が変わった場合は、再度チェックします。
 を選んで下さい。

#### 5. ファイル送信

To:の欄に配達先のメールアドレスを入力して下さい。

件名とメッセージは任意(optional)です。

[ファイルを選択して下さい]~ [参照]より送信するファイルを選んで下さい。

|                                         | SENDER                    | (C) aa |                                                                                                    |
|-----------------------------------------|---------------------------|--------|----------------------------------------------------------------------------------------------------|
| ファイル送信 ゲス                               | トバウチャー MYファイル             |        | へルプ NII FileSenderについて ログアウト                                                                                                    |
| ようこそNII FileSender^                     | 、! 現在のユーザ:鳴門太郎            |        | 1.6.1 HTML <b>5</b> 🖋                                                                                                    |
| ファイル送信                                  |                           |        |                                                                                                    |
| To:<br>From:                            | ● yourname@naruto-u.ac.jp |        | 配達先のメールアドレスの入力をしてください。「」」または「;」で区切ることで、最大100個のメールアドレス<br>を指定できます。指定されたメールアドレスに対して個<br>別にメールを送信します。<br>また、グループ選択が表示される場合は配達先のグルー<br>ブを滞却することをできます。 |
| 件名: (optional)<br>メッセージ: (optional)     |                           | 2      | クションティングロンション<br>有効期限を設定してください<br>ファイルを選択してください                                                                                                   |
| ,,,,,,,,,,,,,,,,,,,,,,,,,,,,,,,,,,,,,,, |                           | 4      | 送信ボタンをクリックしてください                                                                                                    |
| 有効期限:                                   | 2019/06/17                |        |                                                                                                    |
| ファイルを選択してく<br>ださい:                      | 参照                        | ]      |                                                                                                    |

### 6. ゲストバウチャー

相手をゲストバウチャー(Voucher)として登録することで、ファイルを送ってもらう ことができます。バウチャー送付先アドレスに相手のメールアドレスを入力して下さい。

| 💻 FILI                                                | ESENDER                                     | Q                          | aarnet [           | tive by ——<br>JNINETT | HEAnet     |                       |
|-------------------------------------------------------|---------------------------------------------|----------------------------|--------------------|-----------------------|------------|-----------------------|
| ファイル送信 ゲス                                             | トバウチャー MYファ・                                | イノレ                        | ヘレプ                | NII FileS             | ender(2001 | て ログアウト               |
| ようこそNII FileSender^                                   | 、! 現在のユーザ: 鳴門 ;                             | 太郎                         |                    |                       |            | 1.6.1 HTML <i>5</i> 🖌 |
| ゲストバウチャー<br>ゲストをバウチャーとし<br>バウチャーを作成するた<br>バウチャーのリンクがメ | て登録することで、あなたに<br>めには、メールアドレス入力<br>ールで送られます。 | :ファイルを送ることた<br>1し「バウチャーの送信 | ぶできるように<br>言」をクリック | なります。<br>してください。      |            |                       |
| バウチャー送付先アド<br>レス:                                     |                                             |                            |                    |                       |            |                       |
| From:                                                 | yo urna me @na ruto -u.ac.jp                | 2                          |                    |                       |            |                       |
| 件名: (optional)                                        |                                             |                            |                    |                       |            |                       |
| メッセージ: (optional)                                     |                                             |                            |                    |                       |            | ~                     |
| 有効期限:                                                 | 2019/06/17                                  |                            |                    |                       |            |                       |
|                                                       |                                             | 1                          | ウチャーの送信            | 1                     |            |                       |
| From                                                  | То                                          | 件名                         | Xy                 | 2-22 (                | Created    | 有効期限                  |
| 現在利用可能なバウチャー                                          | ーはありません                                     |                            |                    |                       |            |                       |

以上